| *                          | MEMBE                                                                                                    | きょう 🗐 タスクン | 🖹 業務日報 🗸  | 🖓 チャット                              | ·ダ·ナレッジパネル | B      |              |          | ···     | 2 00 00<br>株式会社00000 |
|----------------------------|----------------------------------------------------------------------------------------------------|------------|-----------|-------------------------------------|------------|--------|--------------|----------|---------|----------------------|
|                            | プロジェクト一覧     マークトー覧     マークトー     マークトー     マークト     マークト     マーク     マーク      マーク     マーク |            |           |                                     |            |        |              |          |         |                      |
| :                          | フリー                                                                                                    | ワード検索      | ۹ ٦       | テータスを選択                             | ~          | 担当者:〇〇 | ○○○および5名 〜 1 | 作成日      | 開始日~終了日 |                      |
|                            | グルー                                                                                                    | プを選択       | ~         |                                     |            |        |              |          |         |                      |
|                            | 条件をクリア ♀ 完了プロジェクトを非表示 検索フィルタ保存 検索フィルター覧                                                                                                    |            |           |                                     |            |        |              |          |         |                      |
| 全件     未完了       3件     3件 |                                                                                                    |            | アクションを選択し | ョンを選択して下さい 🗸 実行 +テンプレートを使用して新規作成  🛛 |            |        |              | 1ページ 🕨 🕨 |         |                      |
| +                          | <ul> <li>+ プロジェクト新規追加</li> </ul>                                                                                                    |            |           |                                     |            |        |              |          |         |                      |
|                            |                                                                                                    |            | プロジェクト名   | \$                                  | 担当         | 省 ◇    | ステータス 🛇      |          | 期限 🗘    | 作成日 🗘                |
| >                          |                                                                                                    | プロジェクト_C   |           |                                     | 2          | 00 00  | 未着手          | 2025/    | ~2025/  | 2025/                |
| >                          |                                                                                                    | プロジェクト_B   |           |                                     | ۵ 🕄        | 00 00  | 進行中          | 2025/    | ~2025/  | 2025/                |
| >                          |                                                                                                    | プロジェクト_A   |           |                                     | 2          | 00 00  | 進行中          | 2025/    | ~2025/  | 2025/                |

## ~プロジェクト一覧よりプロジェクトを新規作成する~

最終更新日:2025年5月20日

|             |                   |             |        |            |       |                                       |                | 2 00 00<br>株式会社0000 |         |                   |
|-------------|-------------------|-------------|--------|------------|-------|---------------------------------------|----------------|---------------------|---------|-------------------|
| <b>」</b> プロ | 今日のシフト・タスク一覧      |             |        |            |       |                                       |                |                     |         | Q 検索メニューを閉じる \vee |
| フリー         | 新規タスク作成           | <b>२</b> रन | ータスを選択 | ~          | 担当者:〇 | )))))))の))))))))))))))))))))))))))))) | 作成日            |                     | 開始日~終了日 |                   |
| グル-2        | タスク一覧<br>プロジェクト一覧 |             |        |            |       |                                       |                |                     |         |                   |
|             | プロジェクトテンプレート      | Í           |        | 条件をク       | リア    | 🛛 🗹 完了プロジェクト                          | を非表示           | 検索フ                 | ィルタ保存   | 検索フィルター覧          |
| 全件          | コメント一覧            |             |        |            |       |                                       |                |                     |         |                   |
| 3件          | カンバン              |             | 選択項目のア | クションを選択し   | 、て下さい | × 実行 +テン                              | /プレートを使用して新規作成 | K                   | ▲ 1     | /1ページ 🕨 🕨         |
| + 70        | ガントチャート           |             |        |            |       |                                       |                |                     |         |                   |
|             | ワークフロー            | ジェクト名 🗘     |        | 担当         | 绪◇    | ステータス 🗘                               |                | 期限 🗘                |         | 作成日 🗘             |
| >           | タスク分析             |             |        | 2          | 00 00 | 未着手                                   | 2025/          | ~2025/              |         | 2025/             |
| >           | プロジェクト_B          |             |        | <b>Q</b> A | 00 00 | 進行中                                   | 2025/          | ~2025/              |         | 2025/             |
| >           | プロジェクト_A          |             |        | 2          | 00 00 | 進行中                                   | 2025/          | ~2025/              |         | 2025/             |

プロジェクト一覧より、プロジェクトを新規作成する方法をご案内致します。

①ヘッダーメニューの「タスク」より、②「プロジェクト一覧」を選択します。

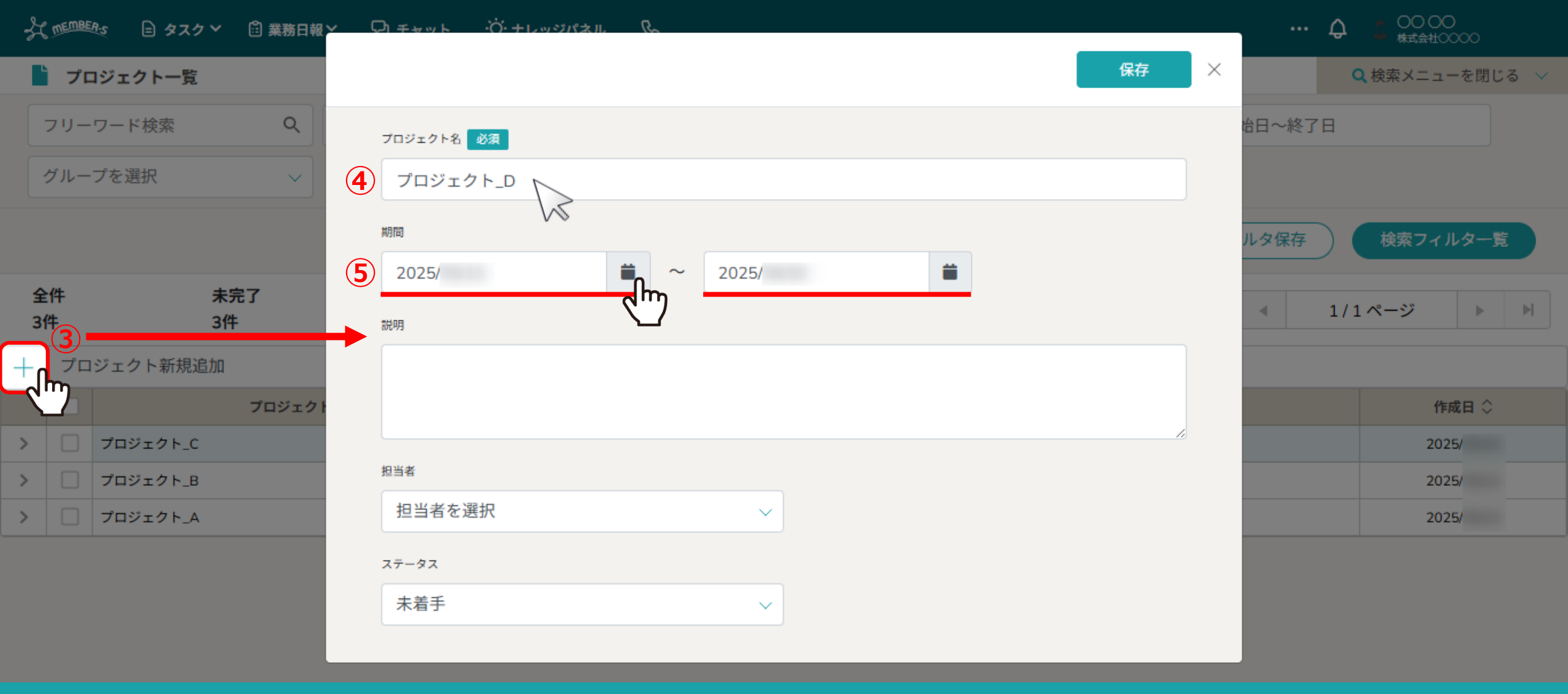

③「+」マークをクリックします。

中央に登録画面が表示されますので、④プロジェクト名を入力します。 ※既にあるプロジェクト名と同じ名称にすることもできます。 ⑤プロジェクトの期間を設定します。

| ¥ | MEMBE                | 逃え 🖹 タスク 🖓 業務日報     |                                            |       |                       |
|---|----------------------|---------------------|--------------------------------------------|-------|-----------------------|
|   | )プロ                  | コジェクト一覧             | 保存 ×                                       |       | <b>Q</b> 検索メニューを閉じる 🗸 |
|   | フリー<br>グルー           | ·ワード検索 Q<br>·プを選択 ~ | プロジェクト名 必須<br>プロジェクト D                     | 冶日~終了 | 7日                    |
|   | <i>n</i> t           |                     | 期間<br>2025/                                | ルタ保存  | 検索フィルター覧              |
| 3 | ≧I <del>T</del><br>件 | 未完了<br>3件           | 說明                                         | •     | 1/1ページ 🕨 🕅            |
| + | プロ                   | ジェクト新規追加            | <b>6</b> プロジェクトDの説明です・・                    |       |                       |
|   |                      | プロジェクト              |                                            |       | 作成日 🗘                 |
| > |                      | プロジェクト_C            |                                            |       | 2025/                 |
| > |                      | プロジェクト_B            | 担当者                                        |       | 2025/                 |
| > |                      | プロジェクト_A            | 2 担当者:0000および1名                            |       | 2025/                 |
|   |                      |                     | <sup>ステ−タス</sup><br>・ 未着手<br>・ 進行中<br>・ 完了 |       |                       |

⑥プロジェクトの説明があれば入力します。

⑦担当者を選択します。

⑧ステータスを「未着手」、「進行中」、「完了」から選択します。

| Å      | MEMBE   | 迎⊴ 😑 タスク Y 🖆 業務日報 ⊻ | ロチャット     ・     ヴェレッジパネル     ペ     ・     ・     ・     ・     ・     ・     ・     ・     ・     ・     ・     ・     ・     ・     ・     ・     ・     ・     ・     ・     ・     ・     ・     ・     ・     ・     ・     ・     ・     ・     ・     ・     ・     ・     ・     ・     ・     ・     ・     ・     ・     ・     ・     ・     ・     ・     ・     ・     ・     ・     ・     ・     ・     ・     ・     ・     ・     ・     ・     ・     ・     ・     ・     ・     ・     ・     ・     ・     ・     ・     ・     ・     ・     ・     ・     ・     ・     ・     ・     ・     ・     ・     ・     ・     ・     ・     ・     ・     ・     ・     ・     ・     ・     ・     ・     ・     ・     ・     ・     ・     ・     ・     ・     ・     ・     ・     ・     ・     ・     ・     ・     ・     ・     ・     ・     ・     ・     ・     ・     ・     ・     ・     ・     ・     ・     ・     ・     ・     ・     ・     ・     ・     ・     ・     ・     ・     ・     ・     ・     ・     ・     ・      ・     ・     ・      ・     ・      ・      ・      ・      ・      ・      ・      ・      ・      ・      ・      ・      ・      ・      ・      ・      ・      ・      ・      ・      ・      ・      ・      ・      ・      ・      ・      ・      ・      ・      ・      ・      ・      ・      ・      ・      ・      ・      ・      ・      ・      ・      ・      ・      ・      ・      ・      ・      ・      ・      ・      ・      ・      ・      ・      ・      ・      ・      ・      ・      ・      ・      ・      ・      ・      ・      ・      ・      ・      ・      ・      ・      ・      ・      ・      ・      ・      ・      ・      ・      ・      ・      ・      ・      ・      ・      ・      ・      ・      ・      ・      ・      ・      ・      ・      ・      ・      ・      ・      ・      ・      ・      ・      ・      ・      ・      ・      ・      ・      ・      ・      ・      ・      ・     ・     ・     ・     ・     ・     ・     ・     ・     ・     ・     ・     ・     ・     ・     ・     ・     ・     ・     ・     ・     ・     ・     ・     ・     ・     ・     ・     ・     ・     ・     ・     ・     ・     ・     ・     ・     ・     ・     ・     ・     ・     ・     ・     ・     ・     ・     ・     ・     ・     ・     ・     ・     ・     ・     ・ | … Q 🕻 00 00<br>株式会社0000 |
|--------|---------|---------------------|----------------------------------------------------------------------------------------------------|-------------------------|
|        | )プロ     | コジェクト一覧             |                                                                                                    | <b>Q</b> 検索メニューを閉じる >   |
|        | フリー     | ·ワード検索 Q            | プロジェクト名 必須                                                                                                    | 治日~終了日                  |
|        | グルー     | プを選択 く              | プロジェクト_D                                                                                                    |                         |
|        |         |                     | 期間 2025/   2025/                                                                                                    | ルタ保存 検索フィルター覧           |
| 율<br>3 | ≧件<br>件 | 未完了<br>3件           | 説明                                                                                                    | ▲ 1/1ページ ▶ ▶            |
| +      | プロ      | 1ジェクト新規追加           | プロジェクトDの説明です・・                                                                                                    |                         |
|        |         | プロジェクト              |                                                                                                    | 作成日 🛇                   |
| >      |         | プロジェクト_C            |                                                                                                    | 2025/                   |
| >      |         | プロジェクト_B            | 担当者                                                                                                    | 2025/                   |
| >      |         | プロジェクト_A            | 担当者: ○○ ○○および1名 ~                                                                                                    | 2025/                   |
|        |         |                     | ステータス                                                                                                    |                         |
|        |         |                     | 未着手 シークション                                                                                                    |                         |
|        |         |                     |                                                                                                    |                         |

⑨入力が終わったら、「保存」をクリックします。

## 🖓 🕬 🎟 🗈 タスク 🛛 業務日報 > 🖓 チャット 🔅 ナレッジパネル 🕓

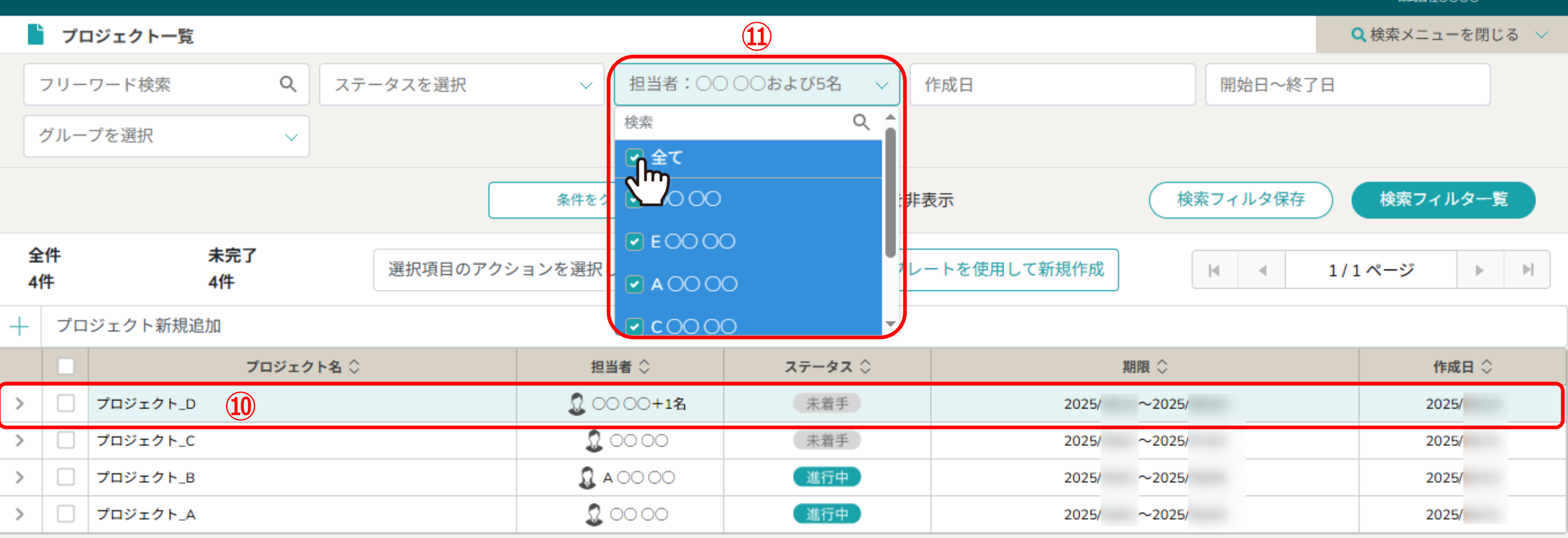

⑩プロジェクト一覧に作成したプロジェクトが表示されます。

⑪作成したプロジェクトが表示されない場合は、検索メニューの担当者から検索できます。

※タスクをプロジェクトに紐づける方法は、別のマニュアル「タスクを管理する」でご案内しております。